# Resetting Password for Merchant / Sub-ISO Account

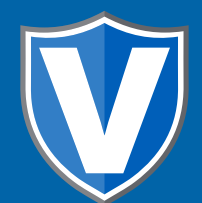

### Step 1

Go to www.online.valorpaytech.com and enter your login credentials.

| Email       |                 |  |
|-------------|-----------------|--|
| Password    |                 |  |
| Remember Me | Forgot Password |  |
| SIGN IN     |                 |  |

## Step 2

Navigate to User Management.

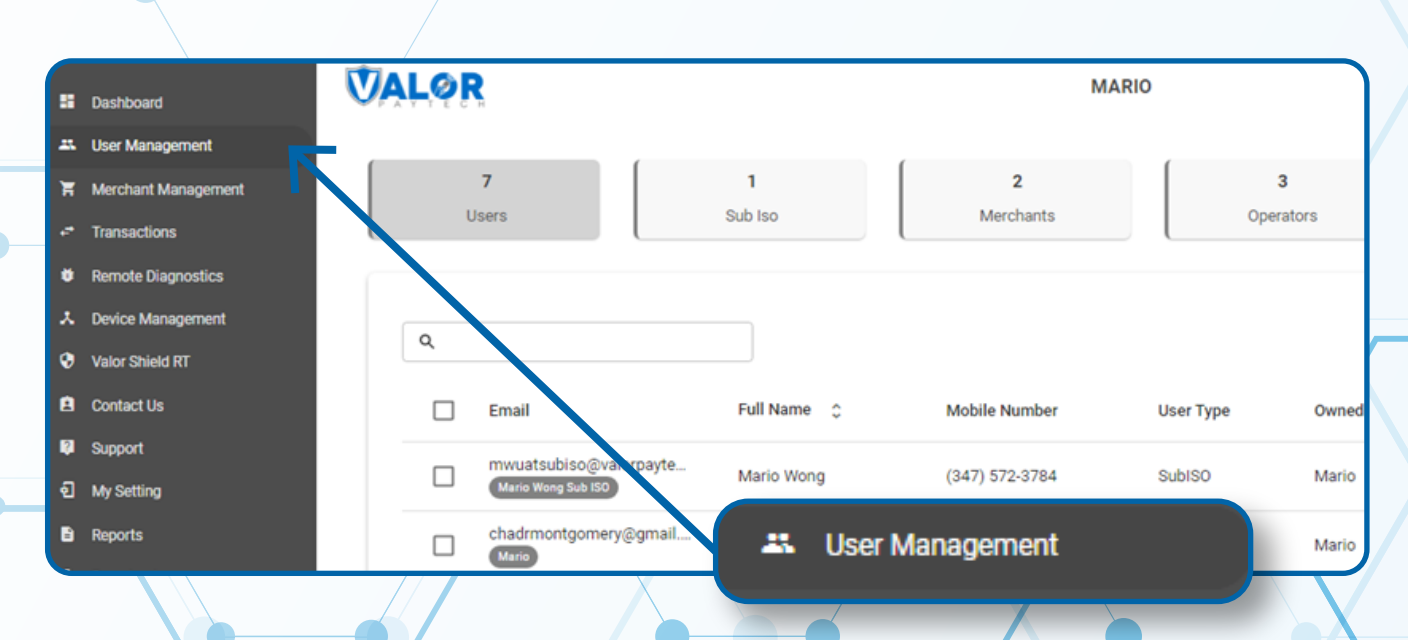

#### Step 3

Check the User (Merchant or Sub-ISO) you would like to Reset Password. Select the Action dropdown and select Reset Password.

|              | 639<br>Users                                       | 55<br>Sub Iso   | 466<br>Merchants | 0         | 82<br>Operators | 36<br>Internal User                                                                |             |
|--------------|----------------------------------------------------|-----------------|------------------|-----------|-----------------|------------------------------------------------------------------------------------|-------------|
| ٩            |                                                    |                 |                  |           | Add 🗸           | Action 👻                                                                           | 6           |
|              | Email                                              | Full Name 💲     | Mobile Number    | User Type | Ownedby         | Delete                                                                             | Action      |
| $\checkmark$ | ilangov1997@gmail.com<br>ilango                    | ilango v        | (655) 546-5465   | Merchant  | MARS PAYMENTS   | Reset Password                                                                     | :           |
|              | lavanya.k@valorpaytech.com<br>Grocery Retail Store | Lavanya K S     | (994) 416-7521   | Merchant  | MARS PAYMENTS   | De-Activate                                                                        | :           |
|              | devi.mca4+4@gmail.com<br>Devi M                    | DEVI M          | (730) 506-8888   | Merchant  | MARS PAYMENTS   | <ul> <li>         O View audit log      </li> <li>         Export      </li> </ul> | :           |
|              | rooban.renio07@gmail.com<br>Lauren's Salon         | Laurens Inc     | (880) 764-0085   | Merchant  | ValorbaseSubiso | 🛎 Show Office                                                                      | 8<br>9<br>9 |
|              | bharani031998+2@gmail.com<br>MARS PAYMENTS         | Bharanidharan S | (948) 8          | aaat Daaa | ITS             | ACTIVE<br>Last Seen On : 11-15-2022                                                | 0<br>9<br>9 |
|              |                                                    |                 | ΘR               | eset Pass | swora           |                                                                                    |             |

### Step 4

A Reset Password link will be sent to the **Merchant** or **Sub-ISO** via **SMS** 

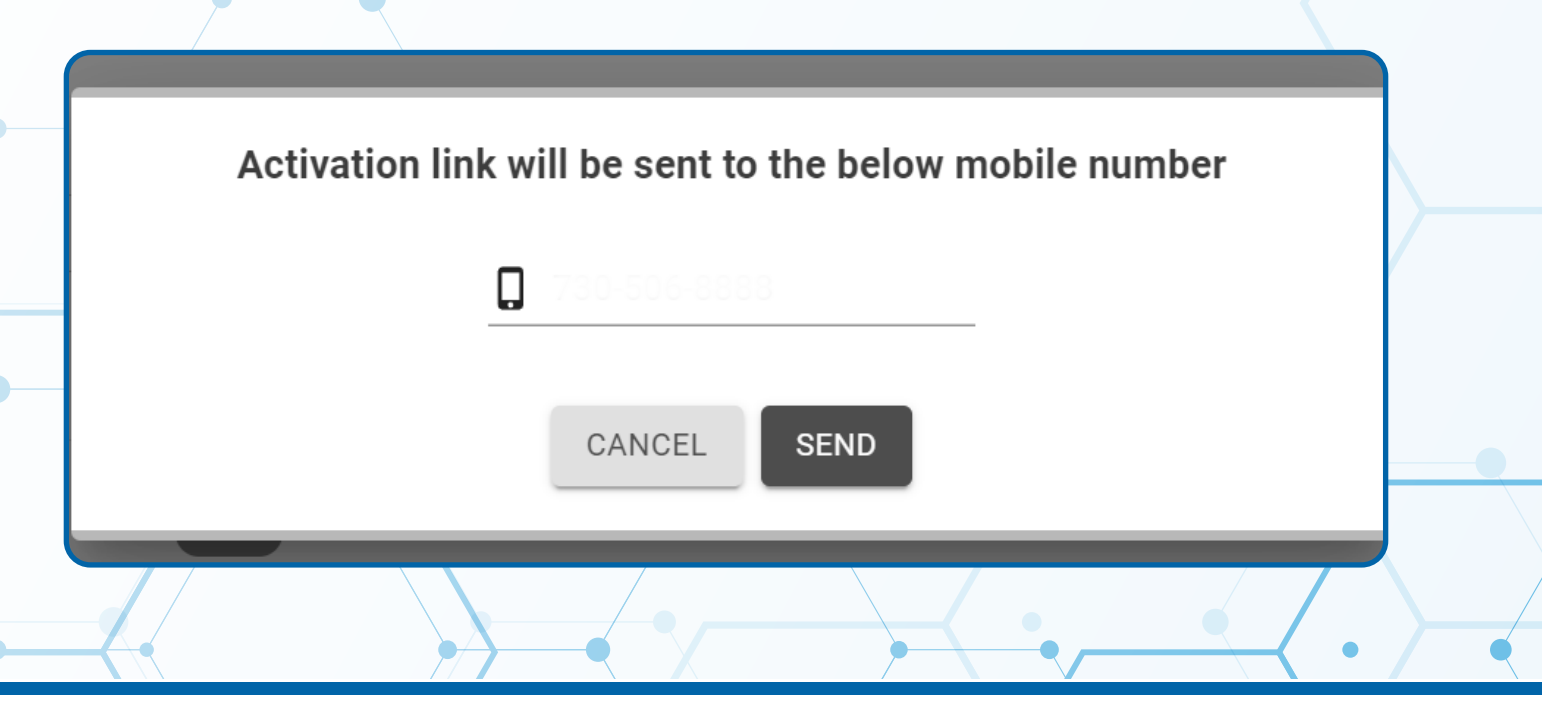

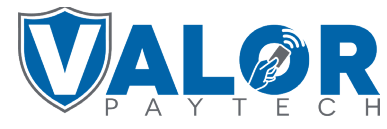

**MERCHANT | PORTAL**